# Identify Patients at Risk of Diabetes Mellitus Type II

| Recipe Name           | Identify patients who are at risk of Type II Diabetes                                                                                                    |
|-----------------------|----------------------------------------------------------------------------------------------------|
| Rationale             | According to RACGP clinical guidelines <sup>1</sup> , Type 2 diabetes is the most common form of diabetes in Australia, although many cases remain undiagnosed.                                                                                    |
|                       | There are several risk factors <sup>1</sup> that make an individual at high risk of Type 2 diabetes. In this recipe we will look at patients with some of those risk factors such as:                                                              |
|                       | <ul> <li>People with BMI &gt;=30 and age &gt;=40 years</li> <li>People with hypertension and age &gt;=40 years</li> <li>Women with history of gestational diabetes mellitus (GDM)</li> <li>Patients taking anti-psychotic medication</li> </ul>    |
|                       | This may help practices identify patients who can be recommended for AUSDRISK or T2DM Diagnostic Testing.                                                                                                    |
| Target                | Patients at high risk of Type II Diabetes who can be recommended for AUSDRISK or T2DM Diagnostic Testing                                                                                                    |
| CAT Starting<br>Point | <ol> <li>CAT Open – CAT4 view (all reports) loaded.</li> <li>Population extract loaded and extract pane "hidden".</li> <li>Optional Only ★: Filter Pane Open and under the 'General' tab, "Active Patients (3x &lt; 2 years)" selected.</li> </ol> |
|                       | *The decision to select either "Active" or "All" patient is left to the practice to make                                                                                                    |

<sup>1</sup> http://www.racgp.org.au/your-practice/guidelines/diabetes/3-screening,-risk-assessment,-case-finding-and-diagnosis/31-identifying-risk-of-diabetes-in-asymptomatic-patients/

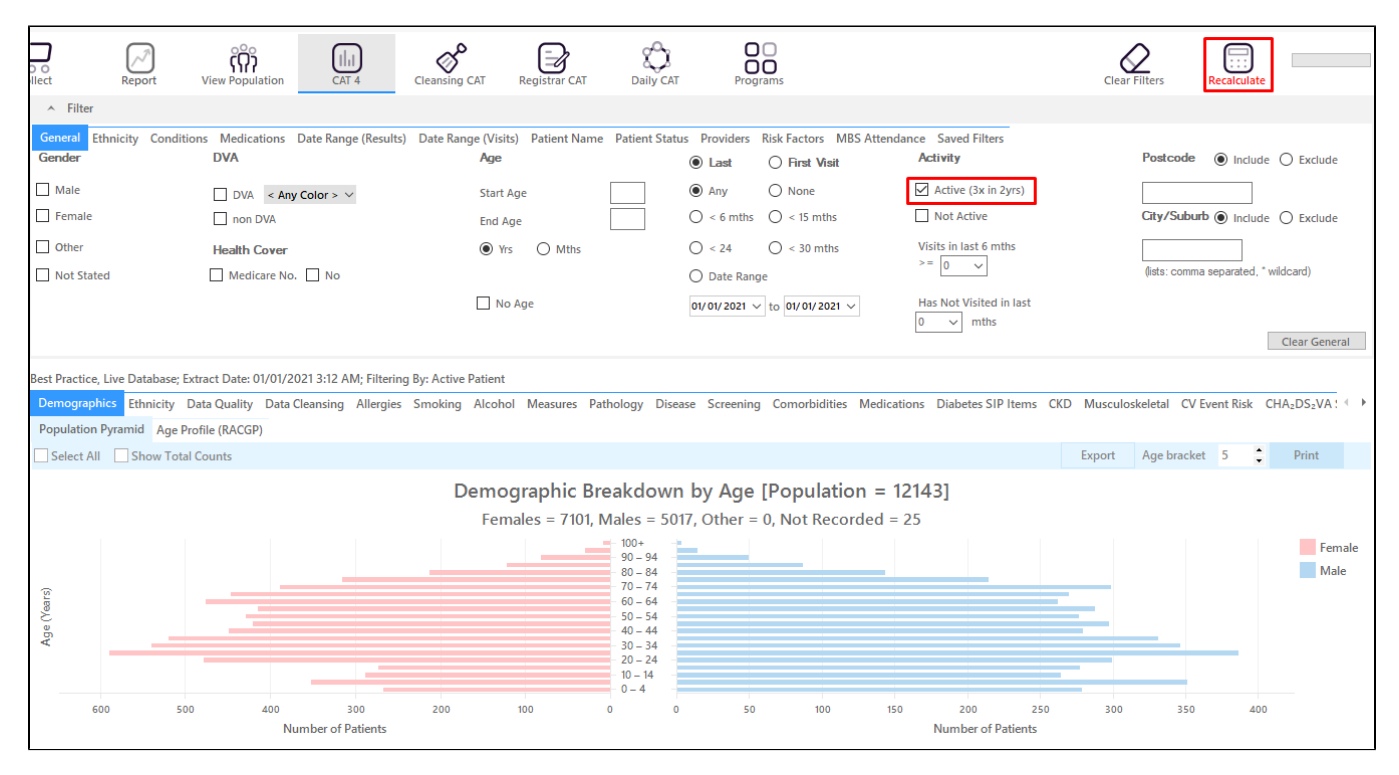

Click Recalculate to apply the filter for active patients only.

#### 1. Patients with BMI >=30 and age >=40 years

In the Filters Pane

• Select General tab then under Age enter '40' in the Start Age box.

| General Ethnicity Condition<br>Gender | is Medications Date Range (Results) Date Ra<br>DVA | nge (Visits) Patient Name Patient Stat<br>Age | us Providers Risk Factors MBS Attend                                             | ance Saved Filters<br>Activity                                             | Postcode   Include  Exclude          |
|---------------------------------------|----------------------------------------------------|-----------------------------------------------|----------------------------------------------------------------------------------|----------------------------------------------------------------------------|--------------------------------------|
| Male Female                           | □ DVA < Any Color > ∨<br>□ non DVA                 | Start Age 40<br>End Age                       | <ul> <li>Any</li> <li>None</li> <li>&lt; 6 mths</li> <li>&lt; 15 mths</li> </ul> | Active (3x in 2yrs)                                                        | City/Suburb  Include  Exclude        |
| Other Not Stated                      | Health Cover                                       | Yrs O Mths                                    | <ul><li>&lt; 24</li><li>&lt; 30 mths</li><li>Date Range</li></ul>                | Visits in last 6 mths<br>>= $\begin{bmatrix} 0 & \checkmark \end{bmatrix}$ | (lists: comma separated, * wildcard) |
|                                       |                                                    | No Age                                        | 01/01/2021 v to 01/01/2021 v                                                     | Has Not Visited in last                                                    | Clear General                        |

• Select **Conditions** tab then click **Chronic** tab. Check the box beside the **No** that is in bold under **Diabetes**. This will exclude patients with an existing diagnosis of diabetes.

| General Ethnicit | Seneral Ethnicity Conditions Medications Date Range (Results) Date Range (Visits) Patient Name Patient Status Providers Risk Factors MBS Attendance Saved Filters |             |    |                  |               |                  |    |                 |       |                     |                  |  |  |  |
|------------------|----------------------------------------------------------------------------------------------------|-------------|----|------------------|---------------|------------------|----|-----------------|-------|---------------------|------------------|--|--|--|
| Chronic Mental   | Health Cancer O                                                                                                    | ther        |    |                  |               |                  |    |                 |       |                     |                  |  |  |  |
| Diabetes         |                                                                                                    | Respiratory |    | Cardiovascular   |               |                  |    | Musculoskeletal |       | Renal Impairment    |                  |  |  |  |
| Yes              | V No                                                                                                    | Yes         | No | Yes              | No            |                  |    | Yes             | No    | Yes                 | No No            |  |  |  |
|                  |                                                                                                    | Asthma      | No | Hypertension     | No            |                  |    | Inflammatory    | No No | Chronic Renal       | No No            |  |  |  |
|                  |                                                                                                    | COPD        | No | Cardiovascular D | isease (CVD): |                  |    | Musculoskeletal | No No | Acute Renal Failure | No No            |  |  |  |
|                  |                                                                                                    |             |    | Heart Failure    | No            |                  |    | Bone Disease    | No No | Dialysis            | No No            |  |  |  |
|                  |                                                                                                    |             |    | CHD              | No            | PAD              | No | Osteoporosis    | No    |                     |                  |  |  |  |
|                  |                                                                                                    |             |    | Stroke           | No            | Carotid Stenosis | No | Osteoarthritis  | No    | Kidney Transplant   | No No            |  |  |  |
| Gestational      | No No                                                                                                    |             |    | I MI             | No            | Renal Artery     | No |                 |       |                     | Clear Conditions |  |  |  |

#### • Select Risk Factors tab then check the Obesity box under Other Risk Categories.

| General Ethnicity Conditions Medications Date Range (Results) Date<br>Risk Factors   | e Range (Visits) Patient Name Patient Status Providers Risk Factors | MBS Attendance Saved Filters |
|--------------------------------------------------------------------------------------|---------------------------------------------------------------------|------------------------------|
| Substance Abuse                                                                      | Requires Immunisation                                               | Other Risk Categories        |
| Smoking                                                                              | Has Conditions increasing risk of                                   | Pregnancy                    |
| Alcohol - Drinker                                                                    | Pneumococcal                                                        | Obesity                      |
| Alcohol - Drinker High Risk *                                                        |                                                                     | Transplant                   |
| Medication/Drug abuse **                                                             |                                                                     |                              |
| * 2 or more drinks on a regular occasion or more than 4 drinks on any occcasion ** [ | Diagnosis                                                           | Clear                        |

#### Click Recalculate.

### Click Hide Filter.

If you want to see only those patients that have visited in the last 12 months or had multiple visits in the last 6 months, you may add more filter before you click Recalculate by following the steps in "Filter for patients that are frequently visiting your practice" below.

In the Reports Pane

• Select **Demographics** tab. The graph shows the number of female and male patients at risk who are 40 years old above, without existing diagnosis of diabetes, and with BMI >30.

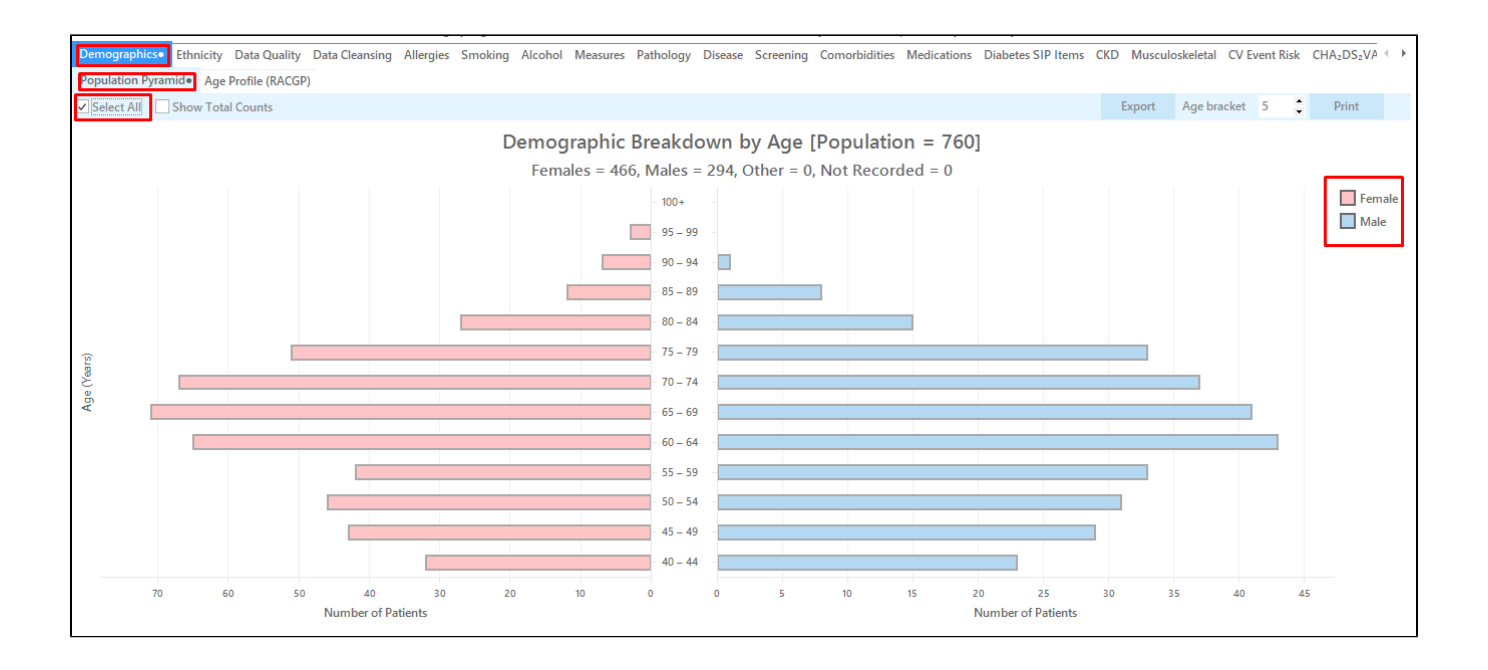

You can check the **Select All box** or the **Female or Male legend** if you want to see a separate list of female or male patients then click **View Population**. This will load a worksheet with the list of patients and their information particularly the last column that shows the assigned provider and date of last visit.

|                         |            |            |                   |                     |                    |                 |             |          |                                |            |                  |                 |                                     |   | ^               |
|-------------------------|------------|------------|-------------------|---------------------|--------------------|-----------------|-------------|----------|--------------------------------|------------|------------------|-----------------|-------------------------------------|---|-----------------|
| $\bowtie \triangleleft$ | 1 0        | f 48 🖒     |                   | ₿ "                 | 08-                | 100% -          | Find        |          |                                |            |                  |                 |                                     |   |                 |
|                         |            |            |                   |                     |                    |                 |             |          |                                |            |                  |                 |                                     |   |                 |
|                         | Reident    | ify Report | [Patient Co       | unt = 760]          |                    |                 |             |          |                                |            |                  |                 |                                     |   |                 |
|                         | Filtering  | By: Age 40 | 0+, Active Pa     | tient, Conditio     | ns (Diabete        | es - No), Risks | (Obesity)   |          |                                |            |                  |                 |                                     |   |                 |
|                         | ID         | Surname    | First Name        | Known As Sex        | D.O.B<br>(Age)     | Address         | City        | Postcode | Phone (H/W)                    | Phone (M)  | Medicare         | IHI             | Assigned<br>Provider &<br>Last Seen | k |                 |
|                         | 6847       | Surname    | Firstname_54      | Firstname_54 F      | 01/01/1947<br>(74) | 12 John St      | Suburb Town | 2249     | H:07 50505050<br>W:07 50509999 | 1234999999 | 12341234123<br>4 |                 | Surname_13<br>23/12/2020            | 3 |                 |
|                         | 9282       | Surname    | Firstname_10<br>1 | Firstname_10 M<br>1 | 01/01/1967<br>(54) | 12 Jogger St    | Suburb Town | 3427     | H:07 50505050<br>W:07 50509999 | 1234999999 | 12341234123<br>4 |                 | None<br>23/04/2019                  |   |                 |
|                         | 3339       | Surname    | Firstname_10<br>5 | Firstname_10 M<br>5 | 01/01/1971<br>(50) | 12 Jogger St    | Suburb Town | 5256     | H:07 50505050<br>W:07 50509999 | 1234999999 | 12341234123<br>4 |                 | Surname_0<br>11/10/2019             |   |                 |
|                         | 4182       | Surname    | Firstname_12<br>8 | Firstname_12 M<br>8 | 01/01/1939<br>(82) | 12 Jogger St    | Suburb Town | 3274     | H:07 50505050<br>W:07 50509999 | 1234999999 | 12341234123<br>4 |                 | None<br>23/10/2020                  |   |                 |
|                         | 11232      | Surname    | Firstname_14<br>0 | Firstname_14 F<br>0 | 01/01/1964<br>(57) | 12 John St      | Suburb Town | 5041     | H:07 50505050<br>W:07 50509999 | 1234999999 | 12341234123<br>4 |                 | Surname_14<br>19/11/2020            | 4 |                 |
|                         | 8482       | Surname    | Firstname_16<br>5 | Firstname_16 F<br>5 | 01/01/1939<br>(82) | 12 John St      | Suburb Town | 2998     | H:07 50505050<br>W:07 50509999 | 1234999999 | 12341234123<br>4 |                 | Surname_24<br>18/12/2020            | 4 |                 |
|                         | 9859       | Surname    | Firstname_17<br>9 | Firstname_17 F<br>9 | 01/01/1967<br>(54) | 12 John St      | Suburb Town | 4172     | H:07 50505050<br>W:07 50509999 | 1234999999 | 12341234123<br>4 |                 | Surname_22<br>30/03/2020            | 2 |                 |
|                         | 9468       | Surname    | Firstname_19<br>6 | Firstname_19 F<br>6 | 01/01/1968<br>(53) | 12 John St      | Suburb Town | 4873     | H:07 50505050<br>W:07 50509999 | 1234999999 | 12341234123<br>4 |                 | Surname_5<br>27/11/2020             |   |                 |
|                         |            |            |                   |                     |                    |                 |             |          |                                |            |                  |                 |                                     |   |                 |
|                         | <b>2</b> + | 44         |                   |                     |                    |                 |             |          |                                |            |                  | <b>So Share</b> |                                     |   | opbar<br>Topbar |

1. Patients with hypertension and age >=40 years

In the Filters Pane

• Select General tab then under Age enter '40' in the Start Age box.

| General Ethnicity Conditions | s Medications Date Range (Results) Date Ra<br>DVA | nge (Visits) Patient Name Patient Stat<br>Age | us Providers Risk Factors MBS Attenda                                            | nce Saved Filters<br>Activity                                              | Postcode   Include  Exclude          |
|------------------------------|---------------------------------------------------|-----------------------------------------------|----------------------------------------------------------------------------------|----------------------------------------------------------------------------|--------------------------------------|
| Male Female                  | DVA         < Any Color > ∨           non DVA     | Start Age 40<br>End Age                       | <ul> <li>Any</li> <li>None</li> <li>&lt; 6 mths</li> <li>&lt; 15 mths</li> </ul> | Active (3x in 2yrs)                                                        | City/Suburb   Include   Exclude      |
| Other Not Stated             | Health Cover                                      | Yrs O Mths                                    | <pre>O &lt; 24 O &lt; 30 mths</pre> O Date Range                                 | Visits in last 6 mths<br>>= $\begin{bmatrix} 0 & \checkmark \end{bmatrix}$ | (lists: comma separated, * wildcard) |
|                              |                                                   | No Age                                        | 01/01/2021 v to 01/01/2021 v                                                     | Has Not Visited in last                                                    | Clear General                        |

• Select **Conditions** tab then click **Chronic** tab. Check the box beside the **No** that is in bold under **Diabetes**. Then, under Cardiovascular check the **Hypertension** box. This will filter patients without existing diagnosis of Diabetes and patients with Hypertension.

| General Ethnicity C<br>Chronic Mental Healt                                                                                                    | Seneral Ethnicity Conditions Medications Date Range (Results) Date Range (Visits) Patient Name Patient Status Providers Risk Factors MBS Attendance Saved Filters |        |       |                     |            |              |       |               |       |                                  |                  |  |  |  |
|----------------------------------------------------------------------------------------------------|----------------------------------------------------------------------------------------------------|--------|-------|---------------------|------------|--------------|-------|---------------|-------|----------------------------------|------------------|--|--|--|
| Diabetes         Respiratory         Cardiovascular         Musculoskeletal         Renal Impairment           Yes         No         Yes         No         Yes         No         Yes         No |                                                                                                    |        |       |                     |            |              |       |               |       |                                  |                  |  |  |  |
|                                                                                                    |                                                                                                    | Asthma | No No | Hypertension        | No         |              |       | Inflammatory  | No    | Chronic Renal                    | No               |  |  |  |
|                                                                                                    |                                                                                                    | COPD   | L No  | Cardiovascular Dise | ase (CVD): |              |       | Bone Disease  | No No | Acute Renal Failure     Dialysis | No No            |  |  |  |
|                                                                                                    |                                                                                                    |        |       | CHD                 | No No      | PAD          | No No | Osteoporosis  | No No |                                  |                  |  |  |  |
| Gestational                                                                                                    | No                                                                                                    |        |       | MI                  | No No      | Renal Artery | No No | Osteoartintis |       |                                  | Clear Conditions |  |  |  |

#### Click Recalculate.

#### Click Hide Filter.

If you want to see only those patients that have visited in the last 12 months or had multiple visits in the last 6 months, you may add more filter before you click Recalculate by following the steps in "Filter for patients that are frequently visiting your practice" below.

In the Reports Pane

 Select Demographics tab. The graph shows the number of female and male patients without existing diagnosis of diabetes but with hypertension and are age 40 years old above.

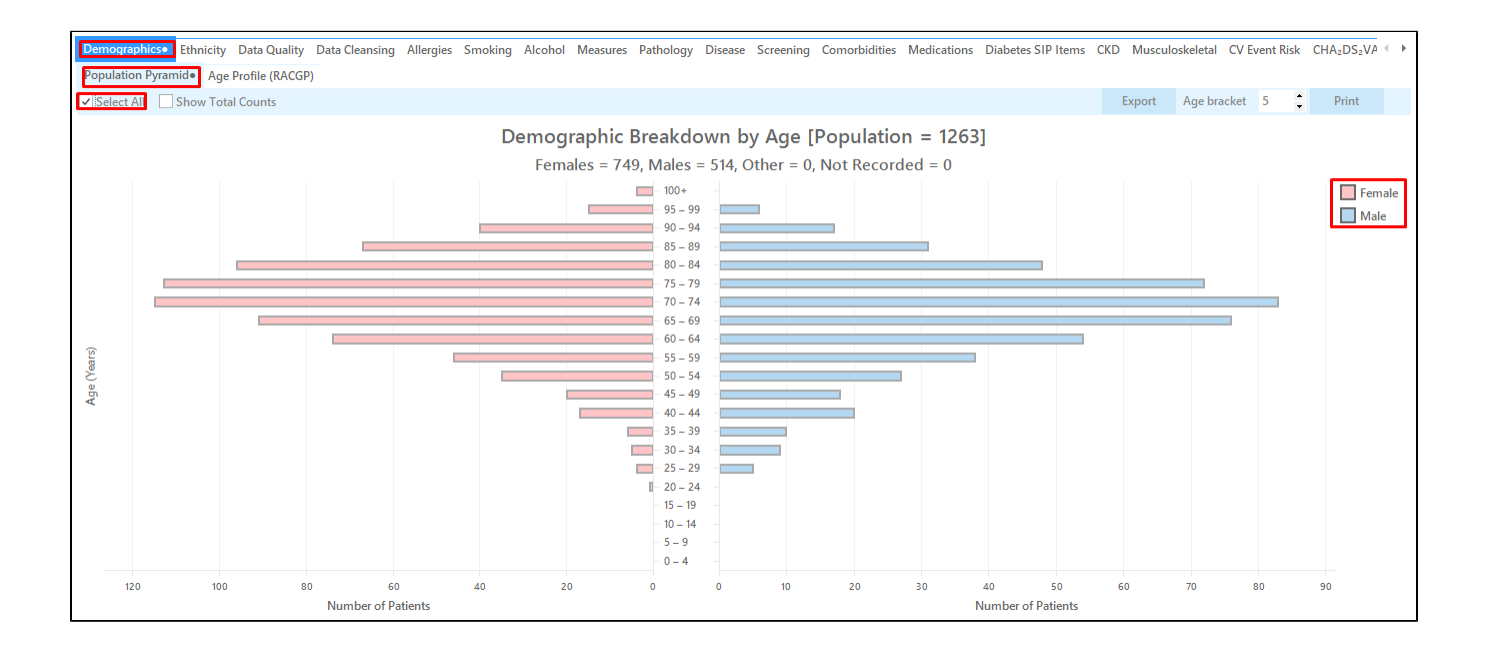

You can check the **Select All box** or the **Female or Male legend** if you want to see a separate list of female or male patients then click **View Population**. This will load a worksheet with the list of patients and their information particularly the last column that shows the assigned provider and date of last visit.

| < | Patient Re         | eidentificatio              | n                                 |                                       |                                   |             |                    |              |             |          |                                |            |                  |                  | -                                   | - 0           | ×                          |
|---|--------------------|-----------------------------|-----------------------------------|---------------------------------------|-----------------------------------|-------------|--------------------|--------------|-------------|----------|--------------------------------|------------|------------------|------------------|-------------------------------------|---------------|----------------------------|
| k | 1 <                | 1                           | of 80 🖒                           | XX                                    | 8 D                               | - [         | 10-                | 100% *       | Find        |          |                                |            |                  |                  |                                     |               |                            |
|   |                    | <b>Reiden</b><br>Filtering  | <b>tify Report</b><br>g By: Condi | : <b>[Patient Co</b><br>tions (Diabet | <b>unt = 126</b> 3<br>es - No, Hy | 8]<br>/pert | ension - Ye        | es)          |             |          |                                |            |                  |                  |                                     |               | A                          |
|   |                    | ID                          | Surname                           | First Name                            | Known As                          | Sex         | D.O.B<br>(Age)     | Address      | City        | Postcode | Phone (H/W)                    | Phone (M)  | Medicare         | IHI              | Assigned<br>Provider &<br>Last Seen |               |                            |
|   |                    | 7413                        | Surname                           | Firstname_2                           | Firstname_2                       | М           | 01/01/1942<br>(79) | 12 Jogger St | Suburb Town | 3993     | H:07 50505050<br>W:07 50509999 | 1234999999 | 12341234123<br>4 |                  | Surname_13<br>01/12/2020            |               |                            |
|   |                    | 433                         | Surname                           | Firstname_16                          | Firstname_16                      | М           | 01/01/1957<br>(64) | 12 Jogger St | Suburb Town | 2097     | H:07 50505050<br>W:07 50509999 | 1234999999 | 12341234123<br>4 |                  | Surname_22<br>08/12/2020            |               |                            |
|   |                    | 5899                        | Surname                           | Firstname_49                          | Firstname_49                      | М           | 01/01/1980<br>(41) | 12 Jogger St | Suburb Town | 5529     | H:07 50505050<br>W:07 50509999 | 1234999999 | 12341234123<br>4 |                  | Surname_0<br>27/09/2017             |               |                            |
|   |                    | 6847                        | Surname                           | Firstname_54                          | Firstname_54                      | F           | 01/01/1947<br>(74) | 12 John St   | Suburb Town | 2249     | H:07 50505050<br>W:07 50509999 | 1234999999 | 12341234123<br>4 |                  | Surname_13<br>23/12/2020            |               |                            |
|   |                    | 11966                       | Surname                           | Firstname_69                          | Firstname_69                      | М           | 01/01/1941<br>(80) | 12 Jogger St | Suburb Town | 5820     | H:07 50505050<br>W:07 50509999 | 1234999999 | 12341234123<br>4 |                  | Surname_24<br>27/11/2020            |               |                            |
|   |                    | 3339                        | Surname                           | Firstname_10<br>5                     | Firstname_10<br>5                 | М           | 01/01/1971<br>(50) | 12 Jogger St | Suburb Town | 5256     | H:07 50505050<br>W:07 50509999 | 1234999999 | 12341234123<br>4 |                  | Surname_0<br>11/10/2019             |               |                            |
|   |                    | 5778                        | Surname                           | Firstname_10<br>9                     | Firstname_10<br>9                 | М           | 01/01/1965<br>(56) | 12 Jogger St | Suburb Town | 2604     | H:07 50505050<br>W:07 50509999 | 1234999999 | 12341234123<br>4 |                  | None<br>16/11/2019                  |               |                            |
|   |                    | 8142                        | Surname                           | Firstname_11<br>9                     | Firstname_11<br>9                 | F           | 01/01/1989<br>(32) | 12 John St   | Suburb Town | 2613     | H:07 50505050<br>W:07 50509999 | 1234999999 | 12341234123<br>4 |                  | Surname_0<br>13/11/2020             |               | Ŧ                          |
| 4 |                    |                             |                                   |                                       |                                   |             |                    |              |             |          |                                |            |                  |                  |                                     |               |                            |
| s | Refine<br>election | Add/Withdra<br>Patient Cons | aw<br>ent                         |                                       |                                   |             |                    |              |             |          |                                |            |                  | Go Share<br>Plus | SMS Voic<br>Recall Re               | email<br>call | topbar<br>Topbar<br>Prompt |

1. Women with history of Gestational Diabetes Mellitus

#### In the Filters Pane

- Select Conditions tab
- Click Chronic tab
- Check the No box in bold under Diabetes. This will exclude patients with an existing diagnosis of diabetes.
- Check the Gestational box under Diabetes

| General Ethnicity Conditions Medications Date Range (Results) Date Range (Visits) Patient Name Patient Status Providers Risk Factors MBS Attendance Saved Filters |        |    |                                                              |                                                |                                   |                |                                                                       |                                    |                                                                                                    |                              |  |  |  |
|----------------------------------------------------------------------------------------------------|--------|----|--------------------------------------------------------------|------------------------------------------------|-----------------------------------|----------------|-----------------------------------------------------------------------|------------------------------------|----------------------------------------------------------------------------------------------------|------------------------------|--|--|--|
| Diabetes     Respiratory     Cardiovascular     Musculoskeletal     Renal Impairment       Yes     No     Yes     No     Yes     No                               |        |    |                                                              |                                                |                                   |                |                                                                       |                                    |                                                                                                    |                              |  |  |  |
| Gestational No                                                                                                    | Asthma | No | Hypertension Cardiovascular Dise Heart Failure CHD Stroke MI | No<br>ase (CVD):<br>No<br>No<br>No<br>No<br>No | PAD Carotid Stenosis Renal Artery | No<br>No<br>No | Inflammatory Musculoskeletal Bone Disease Osteoporosis Osteoarthritis | No<br>  No<br>  No<br>  No<br>  No | Chronic Renal Chronic Renal Caller Chronic Renal Caller Chronic Renal Chronic Renal C | No No No No Clear Conditions |  |  |  |

#### Click Recalculate.

Click Hide Filter.

If you want to see only those patients that have visited in the last 12 months or had multiple visits in the last 6 months, you may add more filter before you click Recalculate by following the steps in "Filter for patients that are frequently visiting your practice" below. In the Reports Pane

• Select **Demographics** tab. The graph shows the number of female patients with Gestational Diabetes.

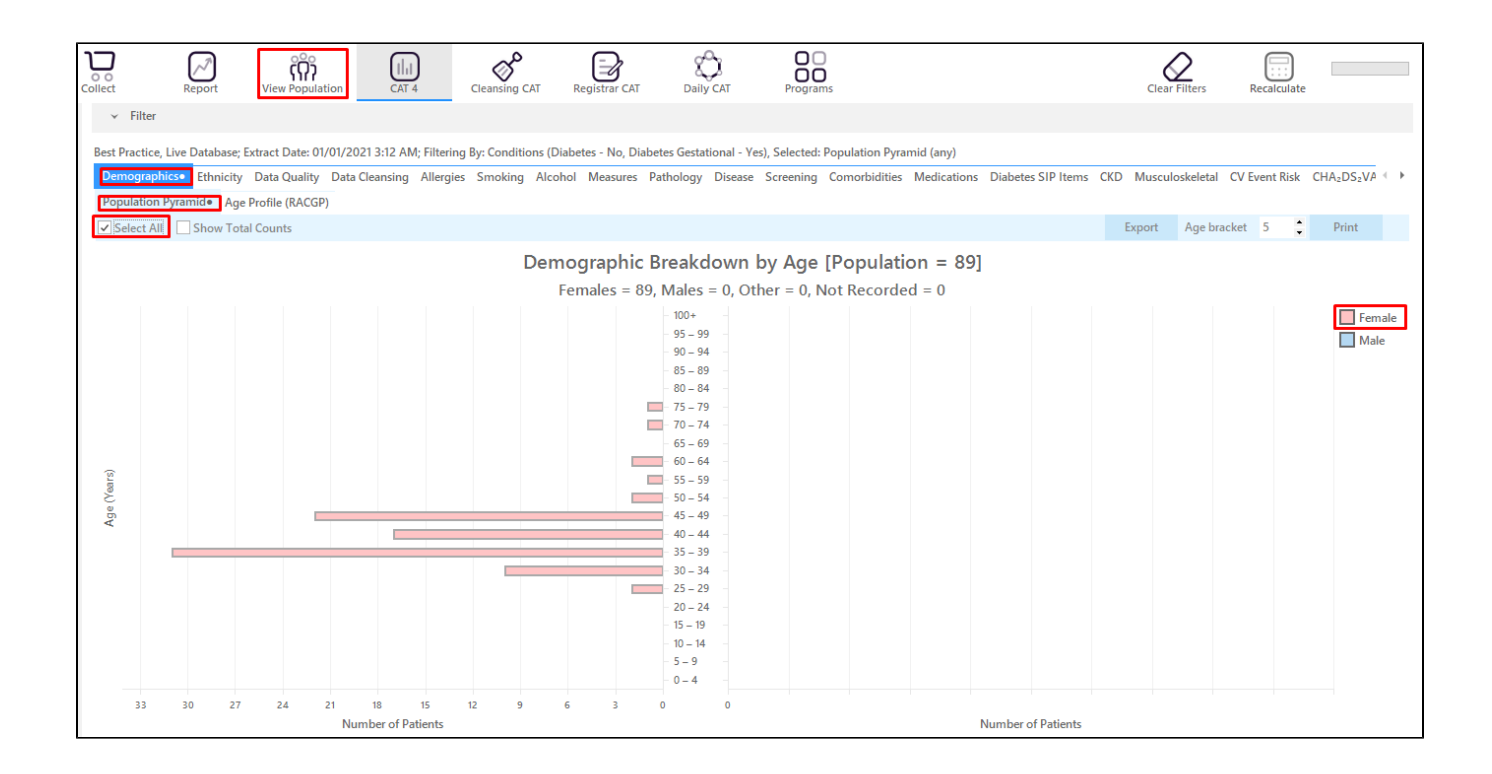

Click the **Female legend** or you can also click **Select All** then click the **View Population** button. This will load a worksheet with the list of patients and their information particularly the last column that shows the assigned provider and date of last visit.

| 🔇 Patie | ent Reide       | entification      |            |                    |                    |       |                    |            |             |          |                                |            |                  |                  |                                   | -                        |      | ×          |
|---------|-----------------|-------------------|------------|--------------------|--------------------|-------|--------------------|------------|-------------|----------|--------------------------------|------------|------------------|------------------|-----------------------------------|--------------------------|------|------------|
|         | $\triangleleft$ | 1 of              | 6 D D      | ×                  | 8 D                |       | 00-                | 100% -     | Find        |          |                                |            |                  |                  |                                   |                          |      |            |
|         |                 |                   |            |                    |                    |       |                    |            |             |          |                                |            |                  |                  |                                   |                          |      |            |
|         | F               | Reidenti          | fy Report  | [Patient Co        | unt = 89]          | abat  | a Castatia         | nal Vas)   |             |          |                                |            |                  |                  |                                   |                          |      |            |
|         | r               | Filtering         | By: Condit | ions (Diabet       | es - No, Di        | apete | es Gestatio        | nal - resj |             |          |                                |            |                  |                  |                                   |                          |      |            |
|         | I               | ID                | Surname    | First Name         | Known As           | Sex   | D.O.B<br>(Age)     | Address    | City        | Postcode | Phone (H/W)                    | Phone (M)  | Medicare         | IHI              | Assigned<br>Provider<br>Last Seer | 81                       |      |            |
|         | 1               | 1231              | Surname    | Firstname_63       | Firstname_63       | F     | 01/01/1982<br>(39) | 12 John St | Suburb Town | 4907     | H:07 50505050<br>W:07 50509999 | 1234999999 | 12341234123<br>4 |                  | None<br>27/02/201                 | 8                        |      |            |
|         | 7               | 7817              | Surname    | Firstname_31<br>5  | Firstname_31<br>5  | F     | 01/01/1973<br>(48) | 12 John St | Suburb Town | 4338     | H:07 50505050<br>W:07 50509999 | 1234999999 | 12341234123<br>4 |                  | Surname_<br>31/12/202             | 0                        |      |            |
|         | 3               | 3018              | Surname    | Firstname_32<br>3  | Firstname_32<br>3  | F     | 01/01/1988<br>(33) | 12 John St | Suburb Town | 5464     | H:07 50505050<br>W:07 50509999 | 1234999999 | 12341234123<br>4 |                  | Surname_<br>22/12/202             | 22<br>0                  |      |            |
|         | 3               | 3287              | Surname    | Firstname_33<br>1  | Firstname_33<br>1  | F     | 01/01/1982<br>(39) | 12 John St | Suburb Town | 2044     | H:07 50505050<br>W:07 50509999 | 1234999999 | 12341234123<br>4 |                  | Surname_<br>19/11/202             | 22<br>0                  |      |            |
|         | 7               | 7766              | Surname    | Firstname_51<br>2  | Firstname_51<br>2  | F     | 01/01/1979<br>(42) | 12 John St | Suburb Town | 5870     | H:07 50505050<br>W:07 50509999 | 1234999999 | 12341234123<br>4 |                  | Surname_<br>15/10/202             | 22<br>0                  |      |            |
|         | 1               | 11000             | Surname    | Firstname_89<br>7  | Firstname_89<br>7  | F     | 01/01/1986<br>(35) | 12 John St | Suburb Town | 5666     | H:07 50505050<br>W:07 50509999 | 1234999999 | 12341234123<br>4 |                  | Surname_<br>04/12/202             | 22<br>0                  |      |            |
|         | 2               | 2068              | Surname    | Firstname_11<br>46 | Firstname_11<br>46 | F     | 01/01/1984<br>(37) | 12 John St | Suburb Town | 4818     | H:07 50505050<br>W:07 50509999 | 1234999999 | 12341234123<br>4 |                  | Surname_<br>26/02/201             | 17<br>9                  |      |            |
|         | 1               | 10893             | Surname    | Firstname_12<br>64 | Firstname_12<br>64 | F     | 01/01/1978<br>(43) | 12 John St | Suburb Town | 5954     | H:07 50505050<br>W:07 50509999 | 1234999999 | 12341234123<br>4 |                  | None<br>27/05/201                 | 8                        |      | Ŧ          |
| 4       |                 |                   |            |                    |                    |       |                    |            |             |          |                                |            |                  |                  |                                   |                          |      | P          |
| Refine  | a Ac            | Q+<br>dd/Withdraw | t          |                    |                    |       |                    |            |             |          |                                |            |                  | Go Share<br>Plus | SMS V<br>Recall                   | 00<br>oicemail<br>Recall | topb | )ar<br>)ar |
|         |                 |                   |            |                    |                    |       |                    |            |             |          |                                |            |                  |                  |                                   |                          |      |            |

#### 1. Patients taking anti-psychotic medication

In the Filters Pane

- Select Conditions tab then click Chronic tab.
- Check the No box in bold under Diabetes to exclude patients with an existing diagnosis of Diabetes.

| General Ethnicity Conditions Medic                                                                                                    | General Ethnicity Conditions Medications Date Range (Results) Date Range (Visits) Patient Name Patient Status Providers Risk Factors MBS Attendance Saved Filters |       |                     |            |              |       |                 |       |                     |                  |  |  |  |  |
|----------------------------------------------------------------------------------------------------|----------------------------------------------------------------------------------------------------|-------|---------------------|------------|--------------|-------|-----------------|-------|---------------------|------------------|--|--|--|--|
| Diabetes         Respiratory         Cardiovascular         Musculoskeletal         Renal Impairment           Ves         No         Ves         No         Ves         No |                                                                                                    |       |                     |            |              |       |                 |       |                     |                  |  |  |  |  |
| Yes Mo                                                                                                    | Asthma                                                                                                    | No No | Hypertension        | No No      |              |       | Inflammatory    | No No | Chronic Renal       | No No            |  |  |  |  |
|                                                                                                    | COPD                                                                                                    | No    | Cardiovascular Dise | ase (CVD): |              |       | Musculoskeletal | No    | Acute Renal Failure | 🗌 No             |  |  |  |  |
|                                                                                                    |                                                                                                    |       | Heart Failure       | No No      | _            | _     | Bone Disease    | No No | Dialysis            | No               |  |  |  |  |
|                                                                                                    |                                                                                                    |       |                     | No No      | PAD          | No No | Osteoporosis    |       |                     |                  |  |  |  |  |
| Gestational No                                                                                                    |                                                                                                    |       | MI                  | No No      | Renal Artery | No    |                 |       |                     | Clear Conditions |  |  |  |  |

- Select Medications tab.
- Click Medications-Other tab.
- Check the Antipsychotics box under Mental Health.

| General Ethr  | nicity Conditions Med  | ications Date Range (Results) | Date Range (Visits) Patient Name | Patient Statu | s Providers Risk Factors | MBS Attendance | Saved Filters |                   |
|---------------|------------------------|-------------------------------|----------------------------------|---------------|--------------------------|----------------|---------------|-------------------|
| Medications - | Heart Medications - Re | espiratory Medication - Antid | liabetics Medications - Other    |               |                          |                |               |                   |
| Mental Health | h                      | Corticosteroids               | Pain Relief                      |               | Musculoskeletal          |                |               |                   |
| Yes           | No                     |                               | Yes                              | No            | Yes                      | No             |               |                   |
| Antipsycho    | otics No               | Glucocorticoids               | No NSAIDs                        | No            | Gout preparations        | No             |               |                   |
| Antidepres    | sants No               |                               | COX 2                            | No            | Osteoporosis             | No             |               |                   |
| Anxiolytic    | No No                  |                               | Narcotics/Opioids                | No            | DMARDS                   | No No          |               |                   |
| Mood Stat     | oilisers 🗌 No          |                               | Paracetamol                      | No            |                          |                |               |                   |
| Stimulants    | No                     |                               |                                  |               |                          |                |               | Clear Medications |

# Click Recalculate.

## Click Hide Filter.

If you want to see only those patients that have visited in the last 12 months or had multiple visits in the last 6 months, you may add more filter before you click Recalculate by following the steps in "Filter for patients that are frequently visiting your practice" below.

In the Reports Pane

• Select **Demographics** tab. The graph shows the number of female and male population taking anti-psychotic medication.

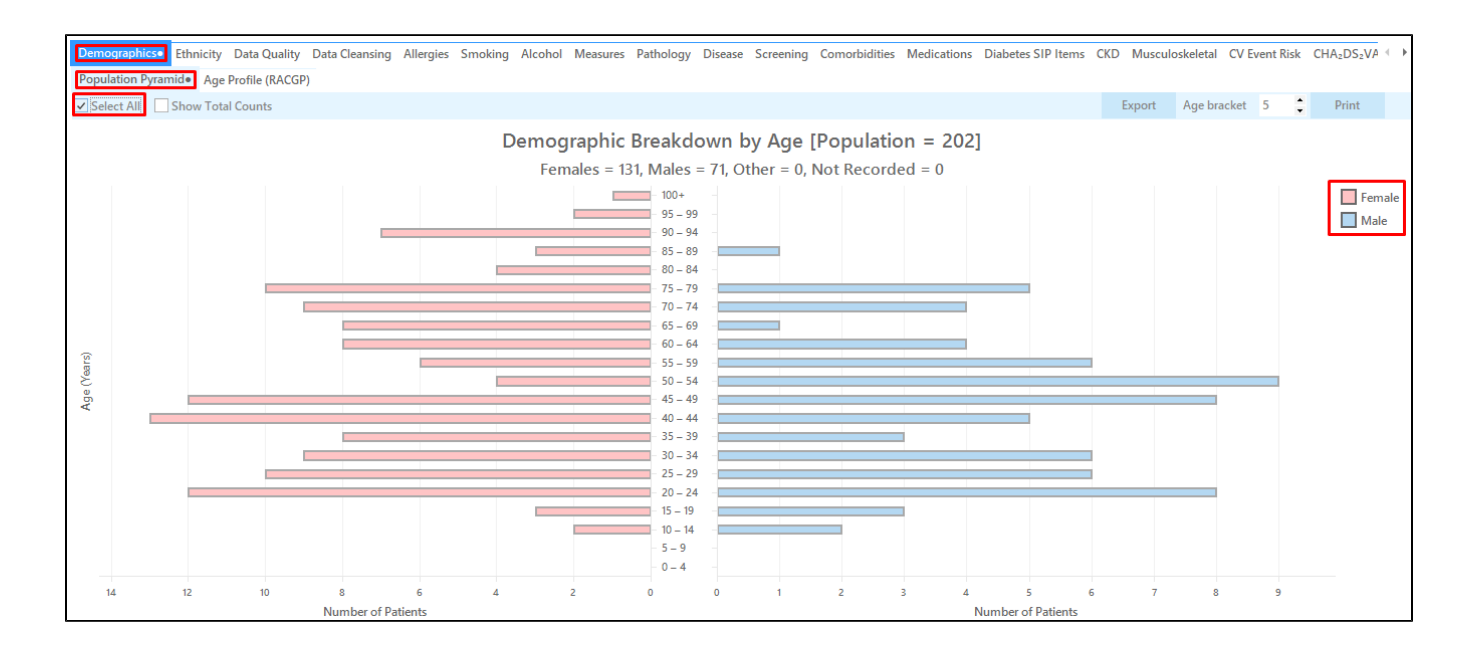

To see the list of patients in a worksheet you can either check the **Select All** box or the **Female or Male legend** then click **View Population**. This will load a worksheet with the list of patients and their information particularly the last column that shows the assigned provider and date of last visit.

| Pati  | ient Reider       | ntification                 |                               |                              |                                   |            |                    |                 |             |          |                                |            |                  |                  | _                                   |                              | ×                  |
|-------|-------------------|-----------------------------|-------------------------------|------------------------------|-----------------------------------|------------|--------------------|-----------------|-------------|----------|--------------------------------|------------|------------------|------------------|-------------------------------------|------------------------------|--------------------|
|       | $\triangleleft$   | 1 of                        | 13 🖒                          | X X                          | 80                                | -          | 00-                | 100% -          | Find        |          |                                |            |                  |                  |                                     |                              |                    |
|       | R                 | <b>Reidenti</b><br>iltering | <b>fy Report</b><br>By: Condi | [Patient Co<br>tions (Diabet | <b>unt = 202</b> ]<br>es - No), N | l<br>1edic | ations (Ant        | ipsychotics - ` | Yes)        |          |                                |            |                  |                  |                                     |                              | ^                  |
|       | 10                | D                           | Surname                       | First Name                   | Known As                          | Sex        | D.O.B<br>(Age)     | Address         | City        | Postcode | Phone (H/W)                    | Phone (M)  | Medicare         | IHI              | Assigned<br>Provider &<br>Last Seen |                              |                    |
|       | 6                 | 307                         | Surname                       | Firstname_12<br>3            | Firstname_12<br>3                 | F          | 01/01/1972<br>(49) | 12 John St      | Suburb Town | 4055     | H:07 50505050<br>W:07 50509999 | 1234999999 | 12341234123<br>4 |                  | Surname_5<br>12/02/2020             |                              |                    |
|       | 8                 | 73                          | Surname                       | Firstname_16<br>1            | Firstname_16<br>1                 | F          | 01/01/1989<br>(32) | 12 John St      | Suburb Town | 3415     | H:07 50505050<br>W:07 50509999 | 1234999999 | 12341234123<br>4 |                  | Surname_2<br>29/05/2019             |                              |                    |
|       | 2                 | 084                         | Surname                       | Firstname_25<br>4            | Firstname_25<br>4                 | F          | 01/01/1943<br>(78) | 12 John St      | Suburb Town | 3695     | H:07 50505050<br>W:07 50509999 | 1234999999 | 12341234123<br>4 |                  | Surname_5<br>11/12/2020             |                              |                    |
|       | 7.                | 322                         | Surname                       | Firstname_35<br>1            | Firstname_35<br>1                 | F          | 01/01/1994<br>(27) | 12 John St      | Suburb Town | 4874     | H:07 50505050<br>W:07 50509999 | 1234999999 | 12341234123<br>4 |                  | None<br>26/11/2019                  |                              |                    |
|       | 1                 | 61                          | Surname                       | Firstname_41<br>1            | Firstname_41<br>1                 | F          | 01/01/1928<br>(93) | 12 John St      | Suburb Town | 2115     | H:07 50505050<br>W:07 50509999 | 1234999999 | 12341234123<br>4 |                  | Surname_13<br>19/12/2020            |                              |                    |
|       | 1                 | 092                         | Surname                       | Firstname_45<br>2            | Firstname_45<br>2                 | F          | 01/01/1992<br>(29) | 12 John St      | Suburb Town | 5641     | H:07 50505050<br>W:07 50509999 | 1234999999 | 12341234123<br>4 |                  | Surname_22<br>17/12/2020            |                              |                    |
|       | 9                 | 482                         | Surname                       | Firstname_50<br>4            | Firstname_50<br>4                 | F          | 01/01/1955<br>(66) | 12 John St      | Suburb Town | 5070     | H:07 50505050<br>W:07 50509999 | 1234999999 | 12341234123<br>4 |                  | Surname_14<br>26/08/2020            |                              |                    |
|       | 2                 | 405                         | Surname                       | Firstname_53<br>9            | Firstname_53<br>9                 | М          | 01/01/1992<br>(29) | 12 Jogger St    | Suburb Town | 4243     | H:07 50505050<br>W:07 50509999 | 1234999999 | 12341234123<br>4 |                  | None<br>25/07/2017                  |                              |                    |
| •     |                   |                             |                               |                              |                                   |            |                    |                 |             |          |                                |            |                  |                  |                                     |                              | •                  |
| Refin | ne Ad<br>tion Pat | dd/Withdraw<br>tient Consen | t                             |                              |                                   |            |                    |                 |             |          |                                |            |                  | Go Share<br>Plus | SMS<br>Recall Rec                   | D top<br>mail Top<br>all Pro | bar<br>obar<br>mpt |

#### 1. Filter by Ethnicity and Age to identify group of patients that can be recommended for AUSDRISK

As per RACGP guidelines, individuals should be screened for risk of diabetes every three years from 40 years of age for Non-Indigenous and from 18 years of age for Indigenous using AUSDRISK. After you select the filters as per risk factors criteria above, you can add the filters below before you recalculate to further filter by ethnicity or age.

• In Filters pane, select Ethnicity tab. Depending on your target, you can check the Indigenous or Non Indigenous box.

| General Ethnicity Conditions Me      | edications Date Rang | ge (Results) Date Range (Visits) | Patient Name Patient Status Providers Risk Factors MBS Attendance Saved Filters |                 |
|--------------------------------------|----------------------|----------------------------------|---------------------------------------------------------------------------------|-----------------|
| Ethnicity                            |                      |                                  |                                                                                 |                 |
| Indigenous Status                    |                      |                                  | Other Ethnicities                                                               |                 |
| Indigenous                           | Non-Indigenous       | Not Recorded/Stated              | Afghan 🔺                                                                        |                 |
| Aboriginal and Torres Strait Islande | er                   | Nothing Recorded                 | Afrikaner                                                                       |                 |
| Aboriginal                           |                      | Not Stated                       | Albanian                                                                        |                 |
| Torres Strait Islander               |                      |                                  | American                                                                        |                 |
|                                      |                      |                                  | Anglo-Indian 🗸                                                                  |                 |
|                                      |                      |                                  |                                                                                 |                 |
|                                      |                      |                                  |                                                                                 |                 |
|                                      |                      |                                  |                                                                                 | Clear Ethnicity |
|                                      |                      |                                  |                                                                                 | Clear Ethnicity |

#### To further filter by age still on the Filters pane, go to 'General' tab then enter the age either 18 or 40 at the 'Start Age' box under Age.

| General Ethnicity Condition | s Medications Date Range (Results) Date Ran | ge (Visits) Patient Name | Patient Stat | us Providers | Risk Factors MBS Attenda | ance Saved Filters      |                                      |
|-----------------------------|---------------------------------------------|--------------------------|--------------|--------------|--------------------------|-------------------------|--------------------------------------|
| Gender                      | DVA                                         | Age                      |              | Last         | O First Visit            | Activity                | Postcode   Include  Exclude          |
| Male                        | DVA < Any Color > V                         | Start Age                | 40           | Any          | O None                   | Active (3x in 2yrs)     |                                      |
| Female                      | non DVA                                     | End Age                  |              | O < 6 mths   | O < 15 mths              | Not Active              | City/Suburb  Include  Exclude        |
| Other                       | Health Cover                                | • Yrs O Mths             |              | 0 < 24       | 🔘 < 30 mths              | Visits in last 6 mths   |                                      |
| Not Stated                  | Medicare No. No                             |                          |              | O Date Ran   | ge                       |                         | (lists: comma separated, * wildcard) |
|                             |                                             | No Age                   |              | 01/01/2021   | ✓ to 01/01/2021 ∨        | Has Not Visited in last |                                      |
|                             |                                             |                          |              |              |                          | 0 V mths                | Clear General                        |

#### 1. Filter for patients that are frequently visiting your practice

Patients that have visited in the last 12 months

- In Filters pane, select General tab.
- In the Date Range still on the Filters pane under Last Visit enter the date within the last 12 months.
- Click Recalculate.

| General Ethnicity Conditions | s Medications Date Range (Results) E<br>DVA | Date Range (Visits) Patient Name<br><b>Age</b> | Patient Status Providers | Risk Factors MBS Atter                      | idance Saved Filters<br>Activity         | Postcode   Include   Exclude         |
|------------------------------|---------------------------------------------|------------------------------------------------|--------------------------|---------------------------------------------|------------------------------------------|--------------------------------------|
| Male                         | DVA < Any Color > ~     non DVA             | Start Age<br>End Age                           |                          | <ul><li>None</li><li>&lt; 15 mths</li></ul> | Active (3x in 2yrs)                      | City/Suburb  Include  City/Suburb    |
| Other Not Stated             | Health Cover                                | Yrs     Mths                                   | ○ < 24<br>● Date Ran     | 🔘 < 30 mths<br>ge                           | Visits in last 6 mths $= 0$ $\checkmark$ | (lists: comma separated, * wildcard) |
|                              |                                             | 🗌 No Age                                       | 01/01/2021               | r to 31/03/2021 ∨                           | Has Not Visited in last                  | Clear General                        |

Patients that had multiple visits in the last 6 months

- In Filters pane, select General tab.
- Still on Filters pane, in Visits in last 6 mths under Activity select the number of visits.
- · Click Recalculate.

| General Ethnicity Condition | ions Medications Date Range (Results) Date Range (Results) Date DVA | ate Range (Visits) Patient Name<br>Age | Patient Statu | <ul><li>Providers</li><li>Last</li></ul> | Risk Factors MBS Attend                         | ance Saved Filters Activity              | Postcode   Include  Exclude          |
|-----------------------------|---------------------------------------------------------------------|----------------------------------------|---------------|------------------------------------------|-------------------------------------------------|------------------------------------------|--------------------------------------|
| Male                        | DVA < Any Color > ✓     non DVA                                     | Start Age<br>End Age                   |               | O Any<br>O < 6 mths                      | <ul><li>○ None</li><li>○ &lt; 15 mths</li></ul> | Active (3x in 2yrs)                      | City/Suburb  Include  Exclude        |
| Other                       | Health Cover                                                        | Yrs O Mths                             |               | ○ < 24<br>● Date Rang                    | ○ < 30 mths                                     | Visits in last 6 mths<br>$> = \boxed{0}$ | (lists: comma separated, * wildcard) |
|                             |                                                                     | 🗌 No Age                               |               | 01/01/2021 ~                             | to 31/03/2021 ∨                                 | Has 1<br>0 3 hs<br>4<br>5                | Clear General                        |

#### Create a prompt to display in Topbar

| () | Remember you need to be in the CAT4 Daily View to be able to create prompts. Other pre-requisites are:                                                |
|----|----------------------------------------------------------------------------------------------------|
|    | <ul> <li>Topbar is installed</li> <li>CAT4 is linked to Topbar via Edit/Preferences/Topbar - check here for details: Linking CAT to Topbar</li> </ul> |

To start click on the 'Daily View' icon on the top of your CAT4 screen:

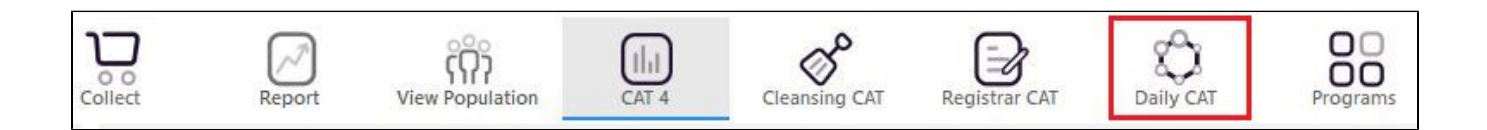

Once you have applied the filter(s) and displayed the patients of interest as described above, you can create a prompt that will be shown to all clinicians using Topbar if a patient meeting the prompt criteria is opened in their clinical system. The full guide is available at CAT PLUS PROMPTS and a short guide on how to create prompts in CAT4 can be found at Creating a Prompt in CAT4

To start you have to use the drop-down menu at the bottom of the patient details report and select "Prompt at Consult - Topbar" then click on "Go" to give the new prompt a name.

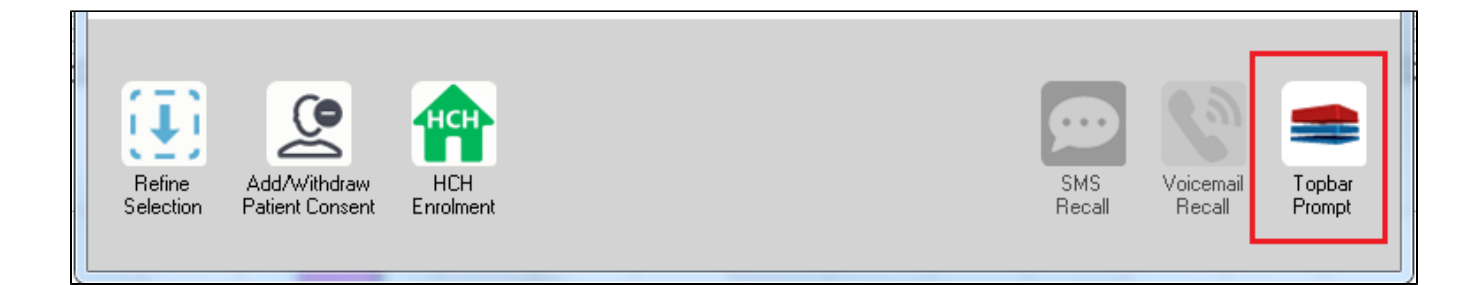

The name you enter is the prompt text displayed in Topbar, so choose a simple but clear name that tells the clinician seeing the prompt what should be done.

| 👌 Patient R         | eidentification                 |                      | page. Not shall   |            | -                   |                  |                                       |
|---------------------|---------------------------------|----------------------|-------------------|------------|---------------------|------------------|---------------------------------------|
| Reidentif           | of 3 🕨 🄰<br>fy Report [patie    | ፍ 🛞 🍪                | 🖨 🔲 🛍 🛯           | <b>.</b> - |                     | E<br>            | Topbar Prompt                         |
| Filtering E         | By: Conditions (D<br>=          | iabetes - Yes),<br>≐ | Last Results<br>≐ | <= 12<br>≐ | tmths, Sele∶<br>±   | cted: H          | message to clinician goes here        |
| ID                  | Surname                         | First Name           | Known As          | Sex        | D.O.B               | Addre            | Filters:                              |
| 2623                | Surname                         | Firstname_58         | Firstname_58      | М          | 01/02/1979          | 12 Jog           | Last Results <= 12 mths               |
| 3891                | Surname                         | Firstname_59         | Firstname_59      | м          | 01/02/1970          | 12 Jog           | Charts-                               |
|                     |                                 |                      |                   |            |                     |                  | HBA1c Status in % : No HBA1c Recorded |
| 6993                | Surname                         | Firstname_264        | Firstname_26<br>4 | F          | 01/02/1974          | 12 Joh           |                                       |
| •                   | m                               |                      |                   |            |                     | *                |                                       |
|                     |                                 |                      |                   | _          |                     |                  | OK Cancel                             |
|                     |                                 | нсн                  | 9                 |            |                     |                  |                                       |
| Refine<br>Selection | Add/Withdraw<br>Patient Consent | HCH<br>Enrolment     | SMS<br>Recal      |            | Voicemail<br>Recall | Topbar<br>Prompt |                                       |
|                     |                                 |                      |                   |            |                     |                  |                                       |

#### To Export Patient List to Microsoft Excel:

1. Click on the "Export Icon"

at the

at the top of the Patient Reidentification window.

- 2. Click on "Excel"
- 3. Choose a file name and a location to save to (eg. Create a folder C:/ClinicalAudit/CAT Patient FollowUp)
- 4. Click "Save"

The steps above will produce a list of patients with contact details in MS Excel which can then be used to:

- 1. Go back through the individual patient records in the GP Clinical Desktop System (CDS) and update known records
- 2. Phone patients to update their record
- 3. Produce a mail merge to recall patients for follow up